#### 😂 Manage Plans

#### > Host Plan

> Member Plan

This is the manage Plans section of the super admin, I will note what is not working and what changes need to be made.

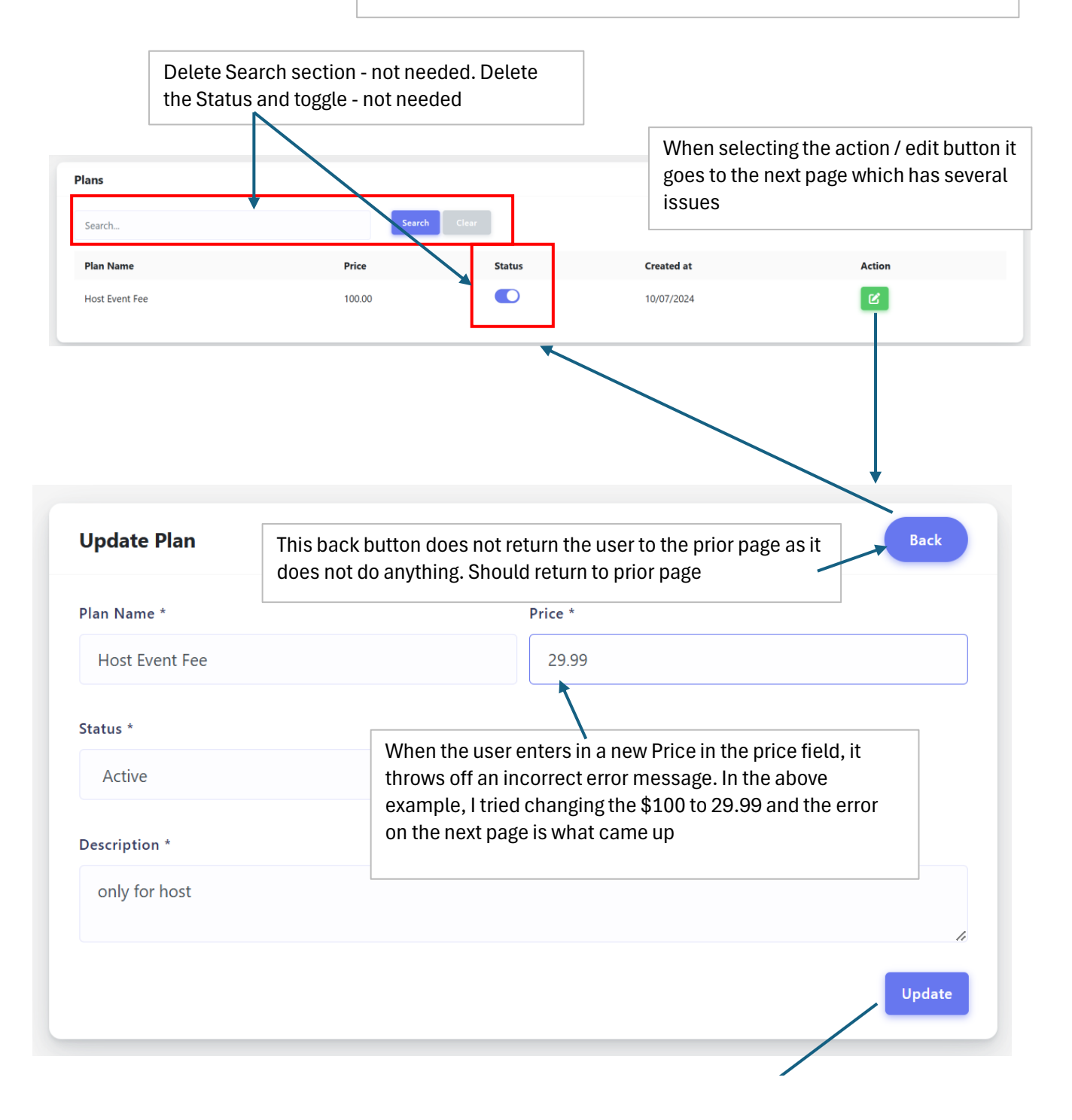

| Update Plan    |                                              | Back   |
|----------------|----------------------------------------------|--------|
| Plan Name *    | Price *                                      |        |
| Host Event Fee | 100.00                                       |        |
|                | The price field must have at least 1 digits. |        |
| Status *       |                                              |        |
| Active         | ~                                            |        |
| Description *  |                                              |        |
| only for host  |                                              |        |
|                |                                              | ĥ      |
|                |                                              | Update |

| Update Plan     | Back                                                                                                    |
|-----------------|----------------------------------------------------------------------------------------------------|
| Plan Name *     | Price *                                                                                                 |
| Host Event Fee  | 29.99                                                                                                   |
| Status * Active | Delete the Status box - not needed. There will always be a host fee that is active only - so not needed |
| Description *   |                                                                                                    |
| only for host   |                                                                                                    |
|                 | Update                                                                                                  |

Delete the search section - not needed Delete the status section - not needed Delete the trash option - dangerous to have

 $\sim$ 

|         | F                                                                                |                                    | $\sim$                                   |                                |                                             |                    | Add Plan |
|---------|----------------------------------------------------------------------------------|------------------------------------|------------------------------------------|--------------------------------|---------------------------------------------|--------------------|----------|
| h       | Sear                                                                             | ch Clear                           |                                          |                                |                                             |                    |          |
| Name    |                                                                                  | Time Type                          | Price                                    | Status                         | Created at                                  | Action             |          |
| IEMBERS | SHIP                                                                             | Monthly                            | 9.00                                     |                                | 10/11/2024                                  |                    |          |
| IEMERSH | HIP PLUS TARGET SERVICE                                                          | Monthly                            | 25.00                                    |                                | 10/11/2024                                  |                    |          |
|         |                                                                                  |                                    |                                          | ١                              | <                                           |                    |          |
| s ba    | ack button does not return the u                                                 | ser to the                         | prior page as                            | it                             |                                             |                    |          |
| es n    | ot do anything. Should return to                                                 | prior page                         | 9                                        |                                |                                             | Back               |          |
|         |                                                                                  |                                    |                                          |                                |                                             |                    |          |
|         | Plan Name *                                                                      |                                    | Validity *                               |                                |                                             |                    |          |
|         | KAF MEMBERSHIP                                                                   |                                    | Monthly                                  |                                |                                             |                    |          |
|         | Price *                                                                          |                                    | Status *                                 |                                |                                             |                    |          |
|         | 9.00                                                                             |                                    | Active                                   |                                |                                             |                    |          |
|         | Description *                                                                    |                                    |                                          |                                |                                             |                    |          |
|         | Determine how your skills compare to<br>file directly from inside the app and pr | your peers on t<br>int your copies | he RAF Leaderboai<br>locally . Grow your | ds . Download<br>brand and pro | the weekly challeng<br>mote yourself throug | e target<br>gh the |          |
|         |                                                                                  |                                    |                                          |                                |                                             | Undate             |          |
|         |                                                                                  |                                    |                                          |                                |                                             |                    |          |
|         |                                                                                  |                                    |                                          |                                |                                             |                    |          |
|         |                                                                                  |                                    | Delete                                   | the Valid                      | ity section an                              | d the status       |          |
| S<br>a  | ame issue here where it does no<br>llow for the price to be updated              | ot                                 | sectio                                   | n. I Intend<br>ription tha     | to keep this d<br>It is alway act           | ive                | ıy       |
|         | /                                                                                |                                    |                                          |                                |                                             |                    |          |
|         |                                                                                  |                                    |                                          |                                |                                             |                    |          |
| ate Pla | in                                                                               |                                    |                                          |                                |                                             |                    | Back     |
| ame *   | ERSHIP                                                                           |                                    | Validity *                               |                                |                                             |                    | ~        |
|         |                                                                                  |                                    | C+++ *                                   |                                |                                             |                    |          |
|         | 1                                                                                |                                    | Active                                   |                                |                                             |                    | ~        |
| )       |                                                                                  |                                    |                                          |                                |                                             |                    |          |

| and promote yourself through the use of you | ur Bio and video uploads                                               |                                                                    |        |
|---------------------------------------------|------------------------------------------------------------------------|--------------------------------------------------------------------|--------|
|                                             |                                                                        |                                                                    | Update |
| Same issue here wh<br>number input.         | en trying to create Add a                                              | Plan. It will not accept a                                         |        |
|                                             |                                                                        |                                                                    |        |
| Add Plan                                    |                                                                        |                                                                    | Back   |
| Plan Name *                                 |                                                                        | Validity *                                                         |        |
| New Membership rate                         |                                                                        | Select Any                                                         | ~      |
| Price *                                     |                                                                        | Status *                                                           |        |
| 7.99                                        |                                                                        | Select Any                                                         | ~      |
| The price field must have at least          | 1 digits.                                                              |                                                                    |        |
| Description *                               | mbership monthly rate                                                  |                                                                    |        |
|                                             | Delete the Validity sec<br>intend to keep this only<br>is alway active | tion and the status section. I<br>y as a monthly subscription that | Submit |

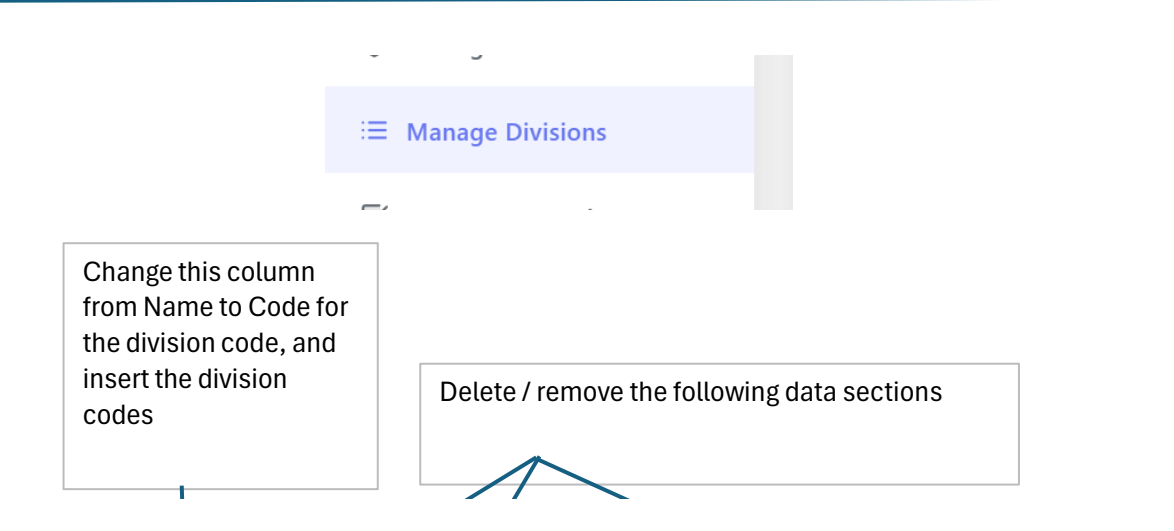

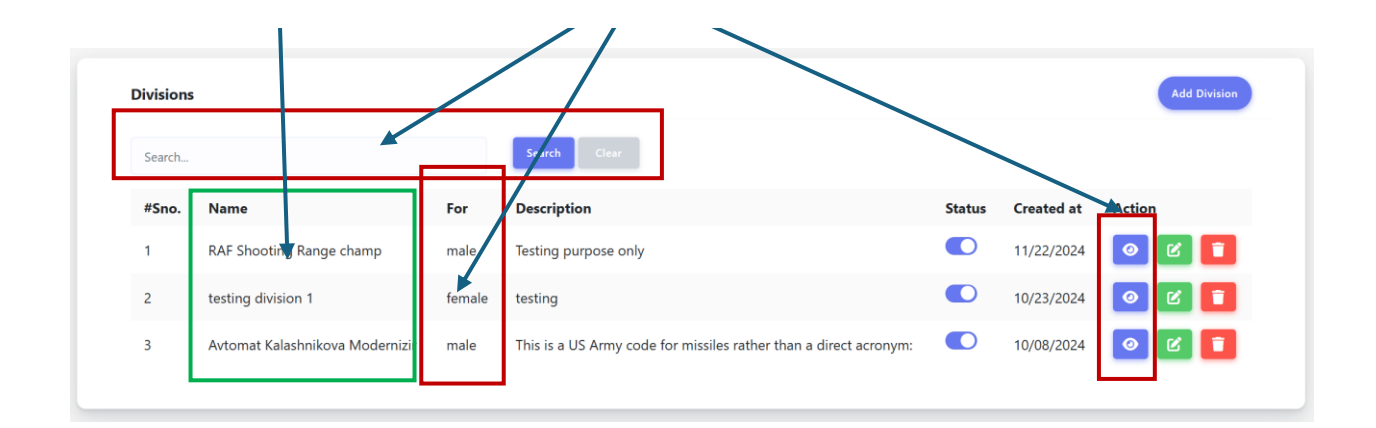

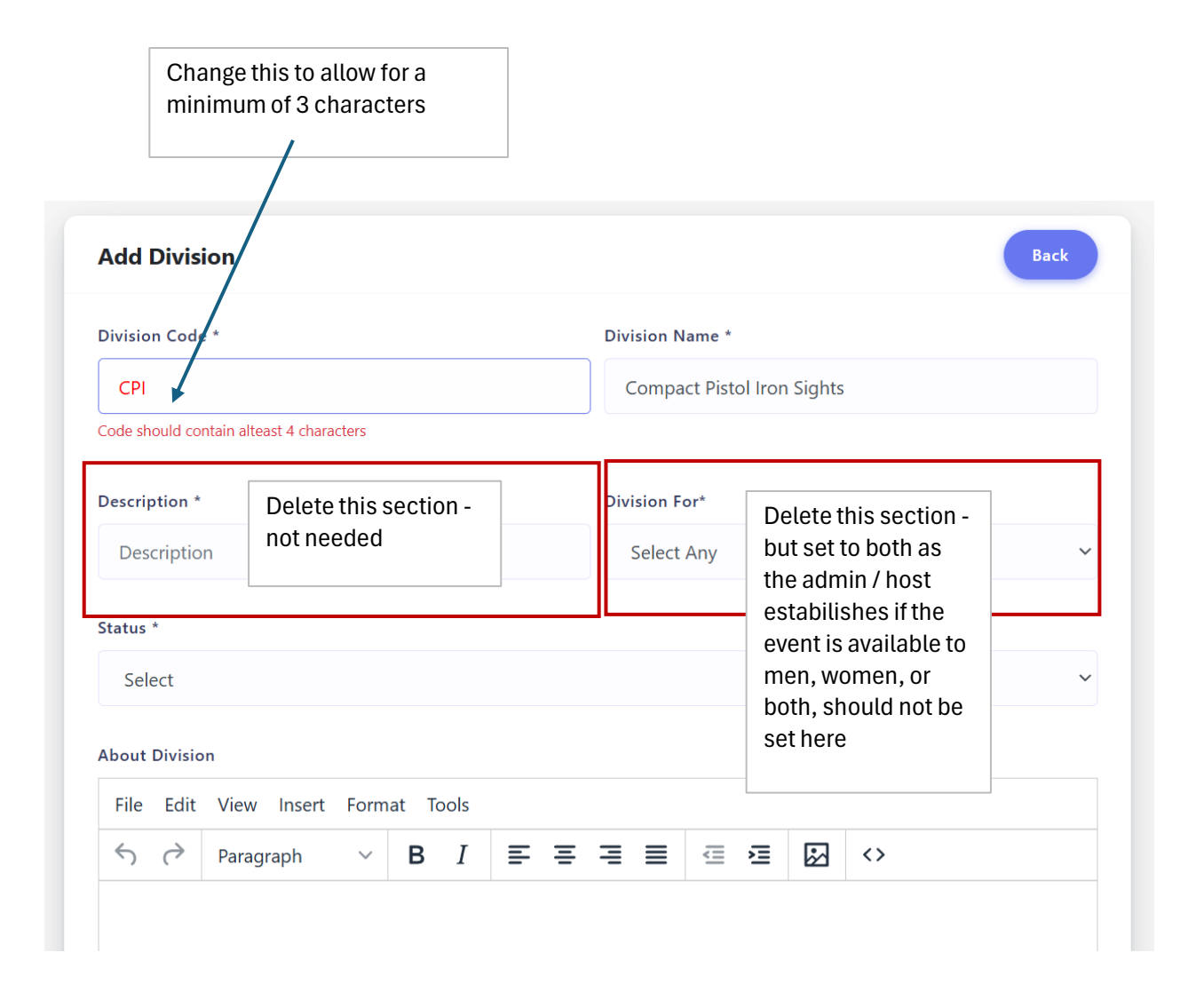

Delete this functionality, - not needed. delete the entire page.

|   | Division Details |                          | × |    |
|---|------------------|--------------------------|---|----|
|   | Name             | RAF Shocting Range champ |   |    |
|   | Code             | RSRC                     |   | I  |
| a | Description      | Testing purpose only     |   |    |
|   | Content          |                          |   |    |
| N | For              | male                     |   | ac |
|   | Status           | Active                   |   | l  |
|   | Created at       | 11/22/2024               |   |    |
| L |                  |                          | _ |    |

# Manage RAF Rules

This seems to be ok - the only issue is that it gave me a time out error when I was setting up a test rule. This process could take a bit of time, so please check and make sure that there is a min of 30 min allocated before a time out error occurs. This was during my iniitial attempt at Add Rule

| Rules  |                              |                              |        |            | Add Rule    |
|--------|------------------------------|------------------------------|--------|------------|-------------|
| Search |                              | Search Clear                 |        |            |             |
| #Sno.  | Name                         | Description                  | Status | Created at | Action      |
| 1      | RAF Official Challenge Rules | RAF Official Challenge Rules |        | 06/12/2024 | <b>[2</b> ] |
|        |                              |                              |        |            |             |
|        |                              |                              |        |            |             |

This is both a super admin and a user flow issue. This Manage RAF Rules super admin function is intended to be insered as shown here in the rules page under Official Rules. I provided an example of what is coming up and I have no idea where that is being pulled from - but it is incorrect.

|       |          | Rou         | nd 4                  |                  |   |  |
|-------|----------|-------------|-----------------------|------------------|---|--|
| Photo | Required | Y           |                       | Video Required   | Y |  |
| Yards | N/A      |             | Re-loa                | d Required (y/n) | Ν |  |
| Shots |          | Target zone |                       | Hand (s/w)       | W |  |
| Shots |          | Target zone |                       | Hand (s/w)       | W |  |
|       |          |             |                       |                  |   |  |
|       |          | Officia     | <b>I Rul</b><br>ск то | es<br>view       |   |  |
| C     | Wo       | omen's      |                       | Men's            |   |  |

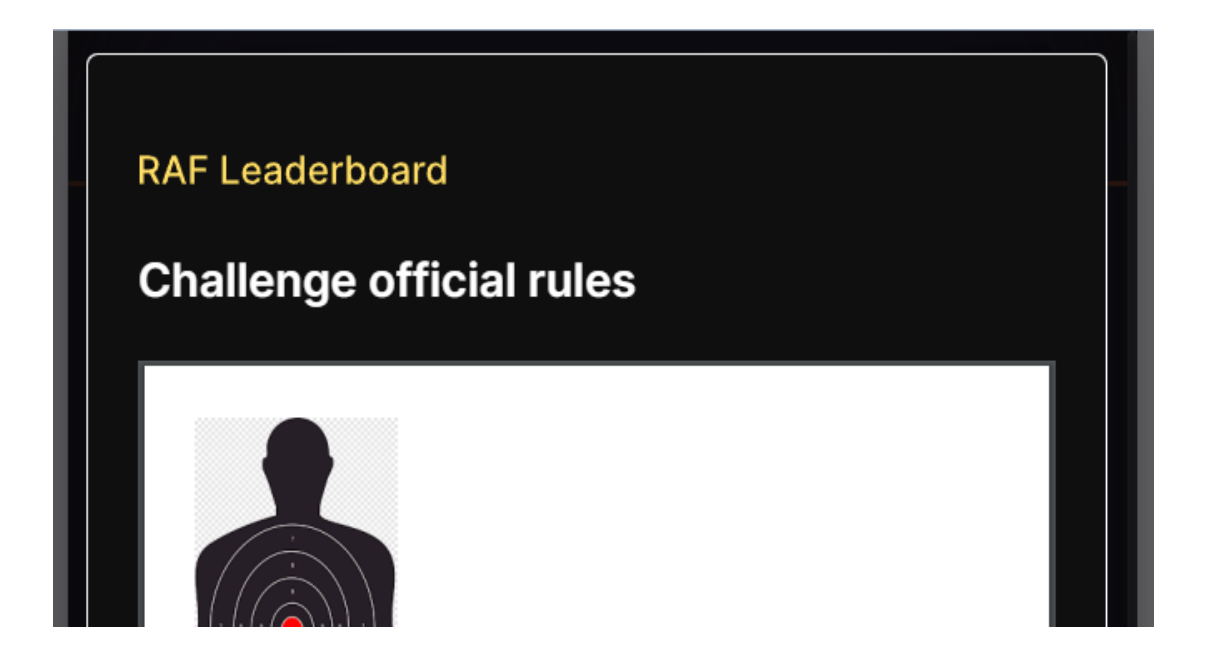

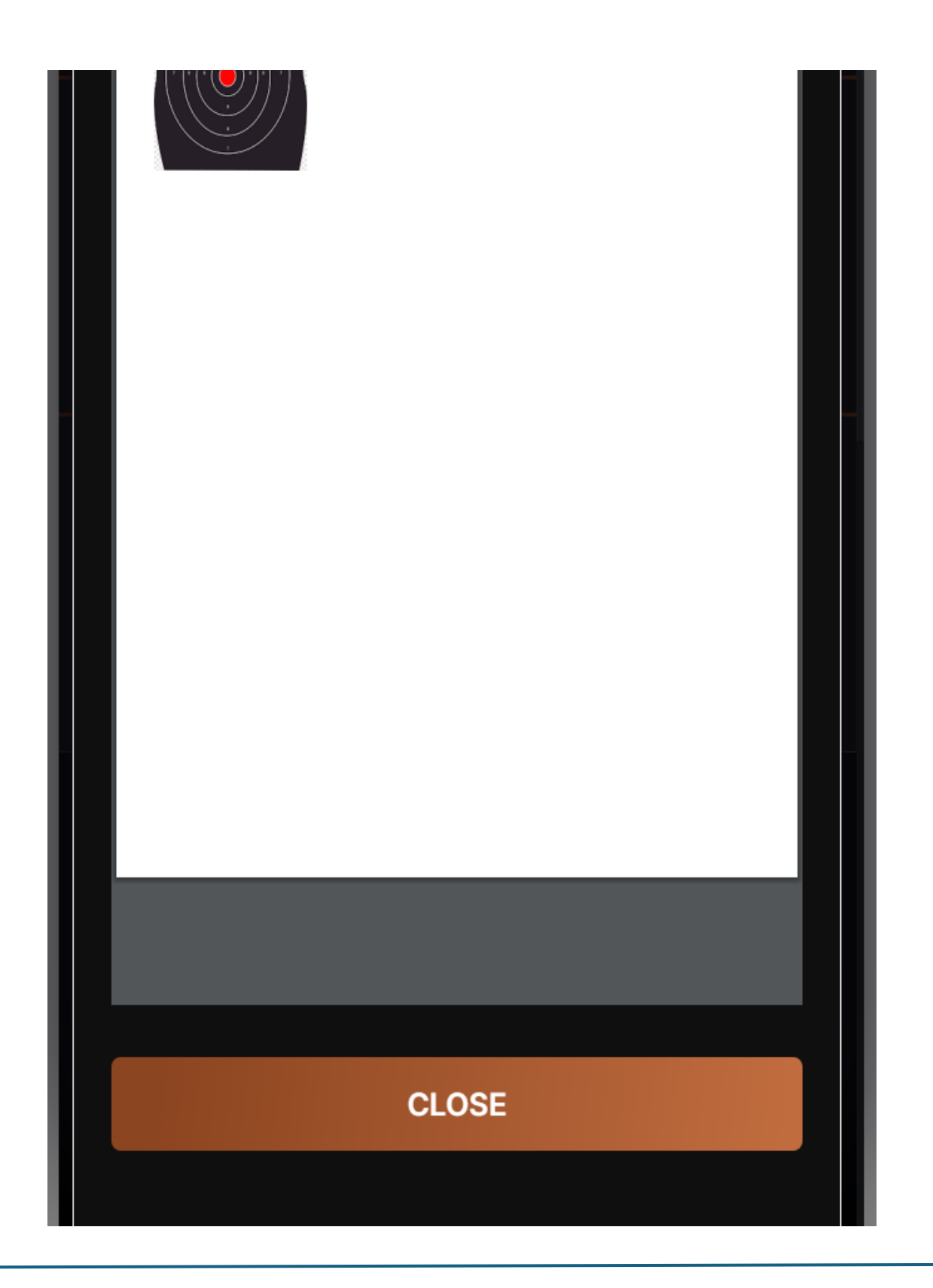

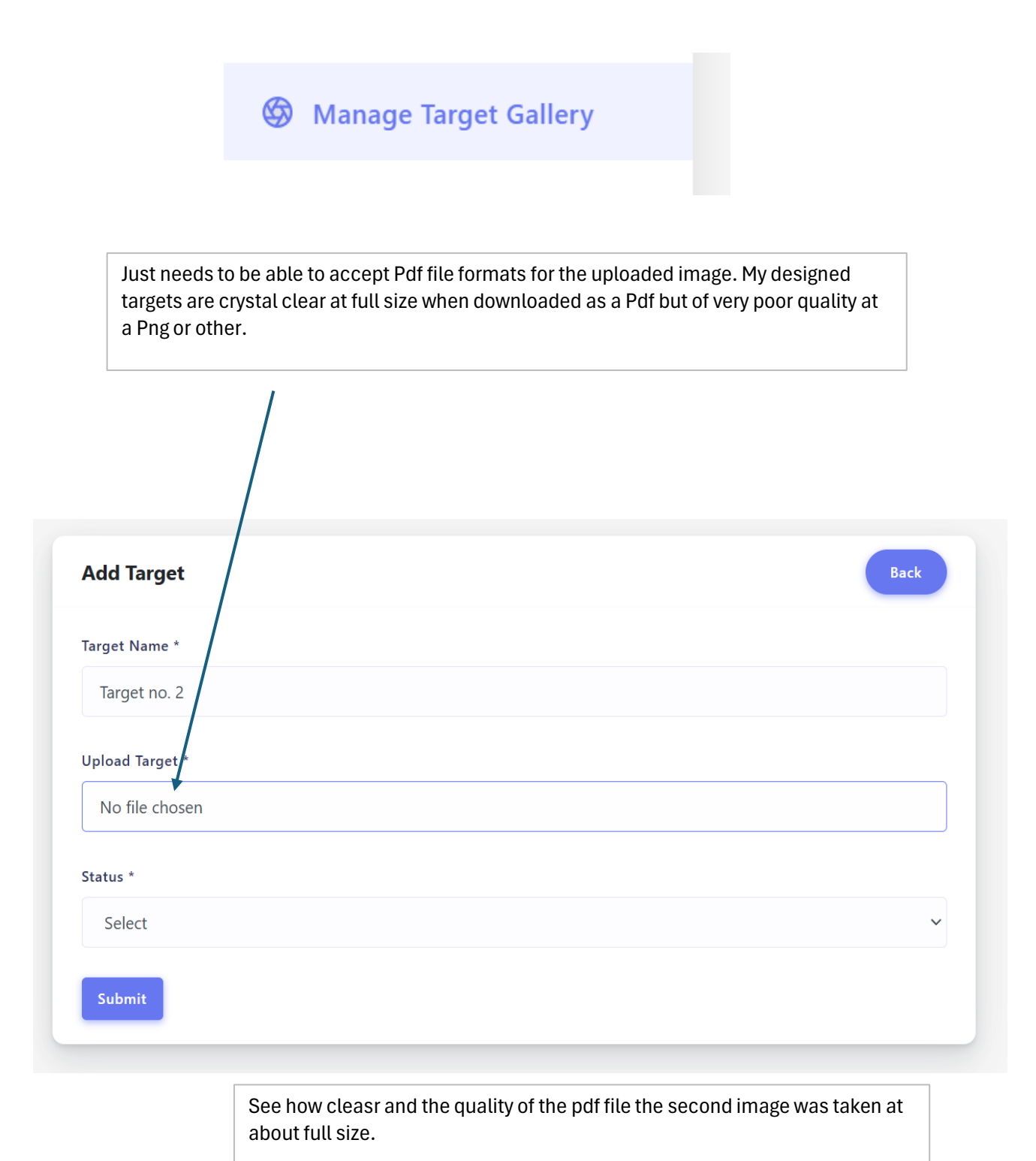

10 pts

10 pts

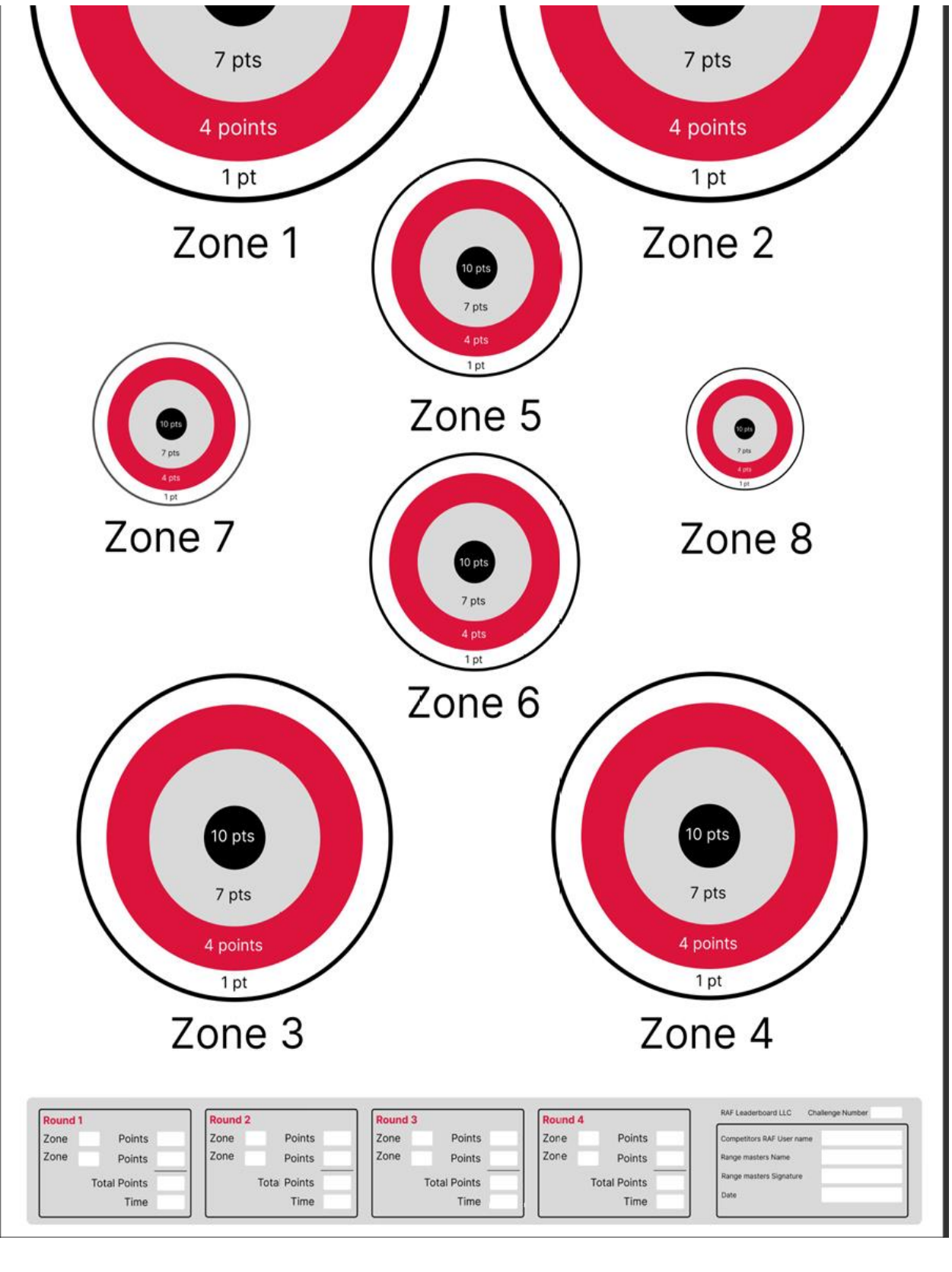

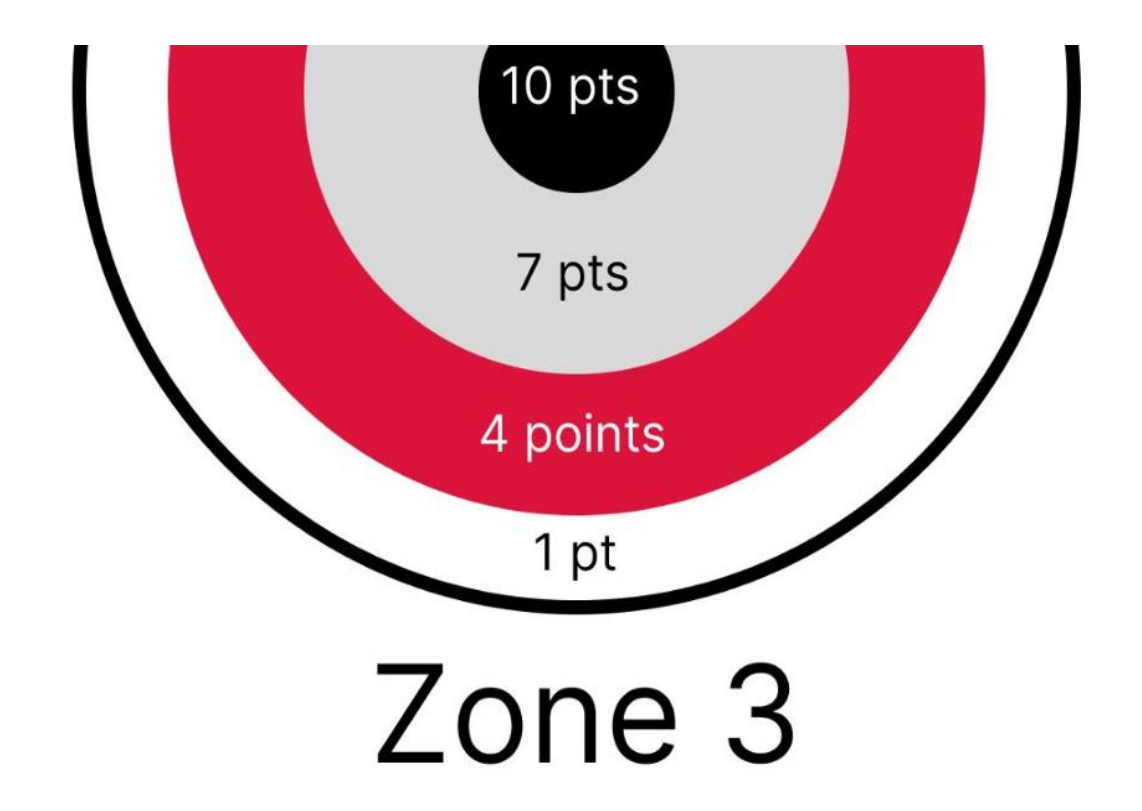

| ound 1 |              | Round 2 |              | Round 3 |          |
|--------|--------------|---------|--------------|---------|----------|
| one    | Points       | Zone    | Points       | Zone    | P        |
| one    | Points       | Zone    | Points       | Zone    | P        |
| •      | Total Points |         | Total Points |         | Total Po |
|        | Time         |         | Time         |         | -        |

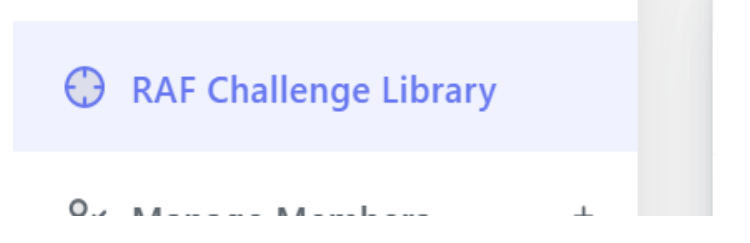

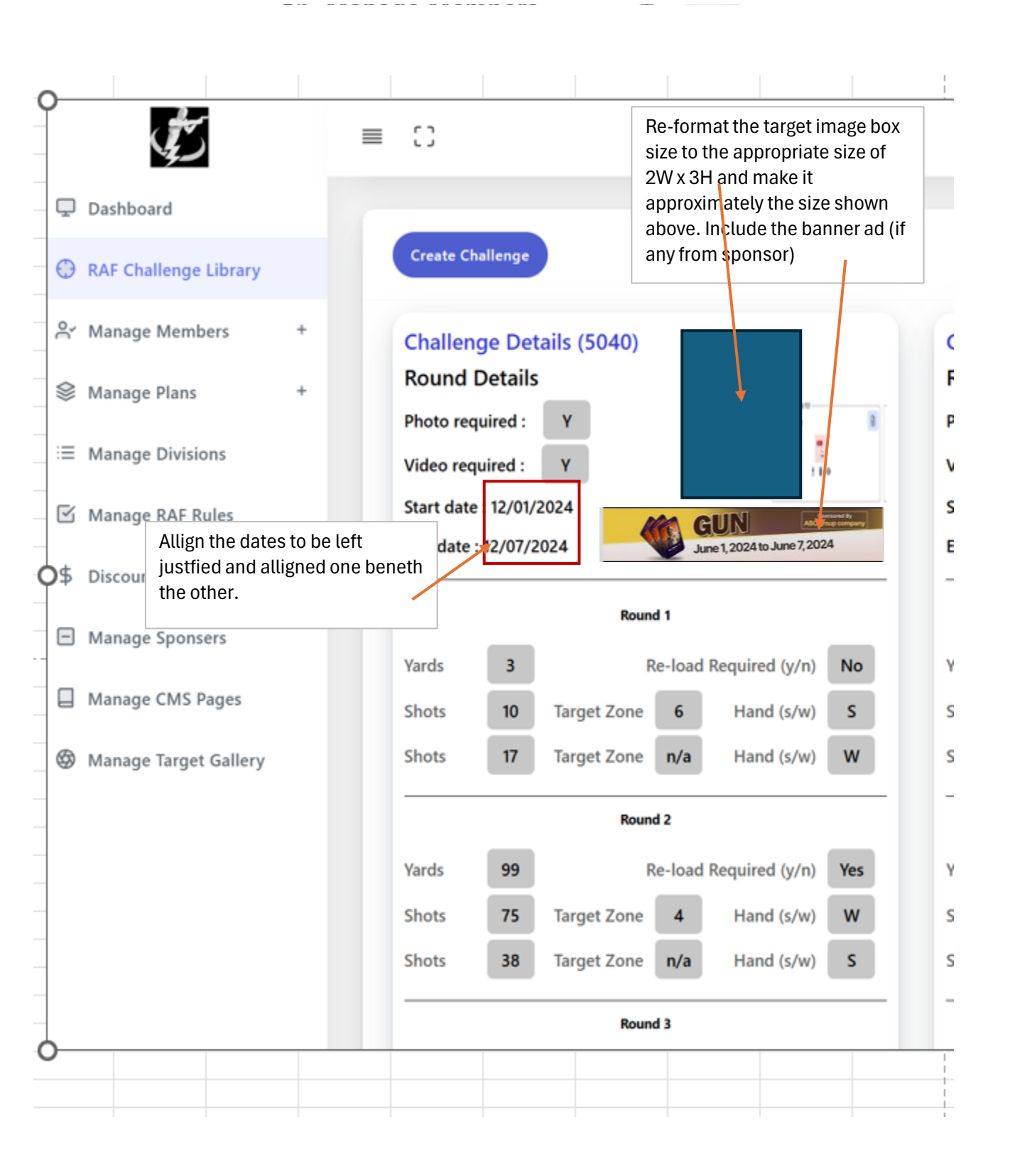

| Create Challenge     | :                                                                                 |
|----------------------|-----------------------------------------------------------------------------------|
| Hosted by            |                                                                                   |
| Admin                |                                                                                   |
| Upload Target        |                                                                                   |
|                      |                                                                                   |
|                      |                                                                                   |
|                      | く つう UPLOAD TARGET<br>No file chosen                                              |
|                      |                                                                                   |
|                      |                                                                                   |
| Photo required       |                                                                                   |
| The current layout a | nd information flow is just not good - sorry but not sure how else to put it. The |
| sponsored by will co | me from the Manage Sponsors file (if a sponsored has paid to sponsor that         |
| sould be a drop dow  | n with number from 1-(how many targets are in the file). I do not expect this     |

sould be a drop down with number from 1-(how many targets are in the file). I do not expect this list to be extensive - but it would not matter if it is. The target selected should be represented in the proportional box as shown. The additional Rules box you had is not necessary as the event rules are pulled from the Manage RAF Rules entry, so it can be eliminated all together. Please follow this layout and information to complete this section . As we have designed for the file in the Manage Target Gallery to be a Pdf, it is important that this Pdf format be carried through to the user so that it can be of good quality for download

## Create Challenge

| Sponsored by: | UPLOAD Sponsor's banner ad from sponsor's file |  |   |  |  |  |  |
|---------------|------------------------------------------------|--|---|--|--|--|--|
|               | Start Date *                                   |  | 8 |  |  |  |  |
|               | End Date *                                     |  |   |  |  |  |  |

| Photo required 🚺          |  |
|---------------------------|--|
| Video required            |  |
| Select Target from File 🗸 |  |

#### Round 1

| Yards (Enter distance from target) |             | Re-load Required (y/n)           |   |
|------------------------------------|-------------|----------------------------------|---|
| Yards                              |             | Select any                       | ~ |
| Shots                              | Target Zone | Hand (s/w)                       |   |
| Shots                              | Select any  | ✓ Select any                     | ~ |
| Shots                              | Target Zone | Hand (s/w)                       |   |
| Shots                              | Select any  | <ul> <li>✓ Select any</li> </ul> | ~ |
|                                    |             |                                  |   |

#### - Clear Content

#### Round 2

| Yards (Enter distance from target) |             | Re-load Required (y/n) |            |   |  |
|------------------------------------|-------------|------------------------|------------|---|--|
| Yards                              |             | Select any             | ~          |   |  |
| Shots                              | Target Zone |                        | Hand (s/w) |   |  |
| Shots                              | Select any  | ~                      | Select any | ~ |  |
| Shots                              | Target Zone |                        | Hand (s/w) |   |  |
| Shots                              | Select any  | ~                      | Select any | ~ |  |

#### Round 3

| Yards (Enter distance from target) |             | Re-load Required (y/n) |            |   |
|------------------------------------|-------------|------------------------|------------|---|
| Yards                              |             | Select any             |            | ~ |
| Shots                              | Target Zone |                        | Hand (s/w) |   |
| Shots                              | Select any  | ~                      | Select any | ~ |
| Shots                              | Target Zone |                        | Hand (s/w) |   |
| Shots                              | Select any  | ~                      | Select any | ~ |

#### - Clear Content

#### Round 4

. . . . . . . . . . .

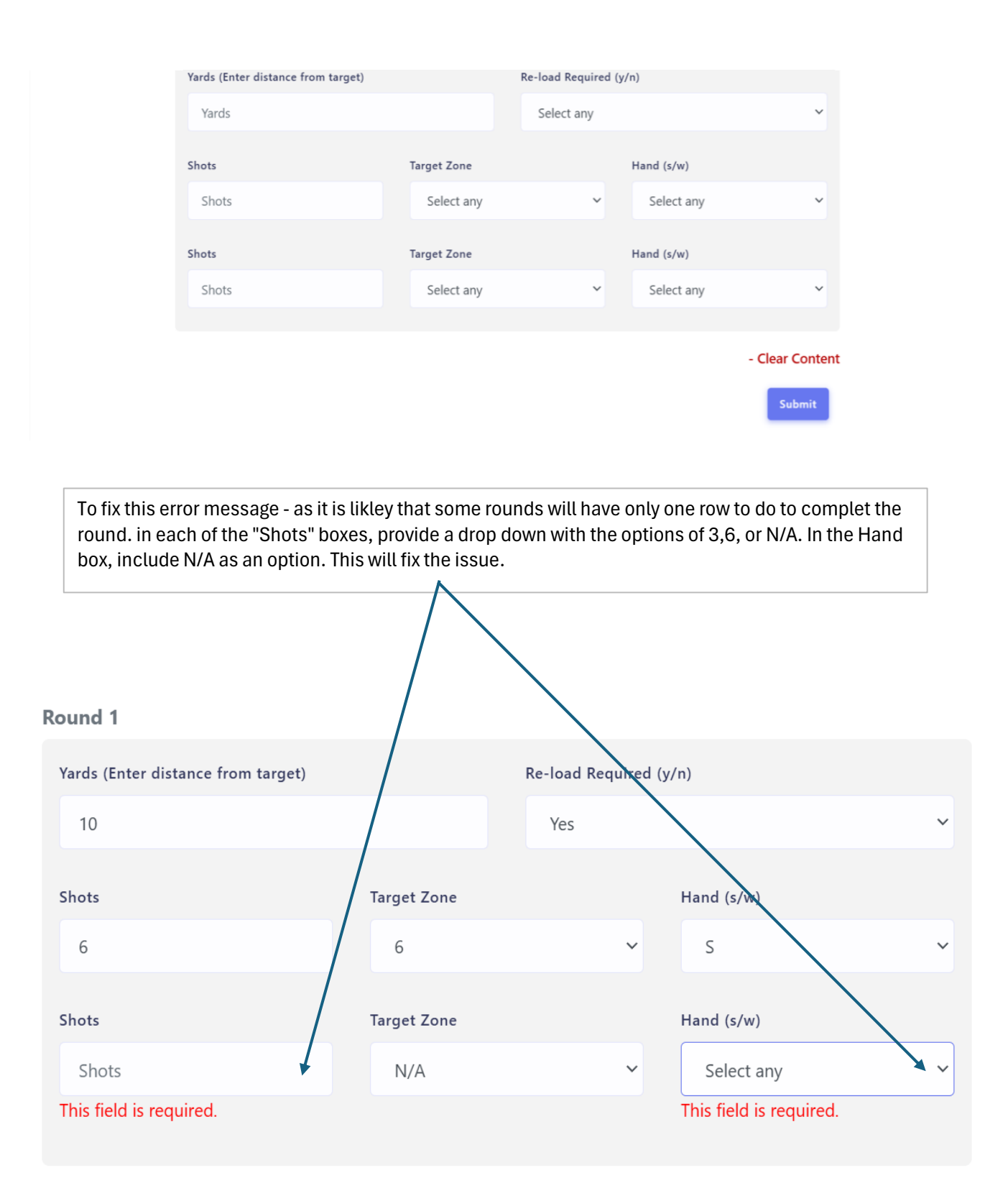

After a target zone is selected, it needs to be dimmed and unavailable for selection for additional rounds.

### same way we did this in the user host sign up flow.

| Round 1                            | Select any |              |            |  |  |
|------------------------------------|------------|--------------|------------|--|--|
| Yards (Enter distance from target) | 1          | d (y/n)      |            |  |  |
| 5                                  | 3          |              | ~          |  |  |
|                                    | 4          |              |            |  |  |
| Shots                              | . 5        | Hand (s/w)   | Hand (s/w) |  |  |
|                                    | 6          |              |            |  |  |
| 3                                  | 7          | S            | ~          |  |  |
|                                    | 8          |              |            |  |  |
| Shots                              | N/A        | Hand (s/w)   |            |  |  |
| 3                                  | Select any | ✓ Select any | ~          |  |  |
|                                    |            |              |            |  |  |

- Clear Content

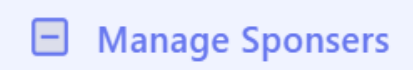

Not sure how we went from what was provided to what was developed. Please use the columns that were provided in the Figma file. These are Company Name, Address, City, state, Contact First Name, Contact Last Name, Contact Email, Contact Phone Number, Ext. The only other thing that would be nice would be to have a Note box in the actions section to keep track of communciations. No Problem to omit if this is extra work. Only the fields I indicated should be included and all others deleted. You can include Country.

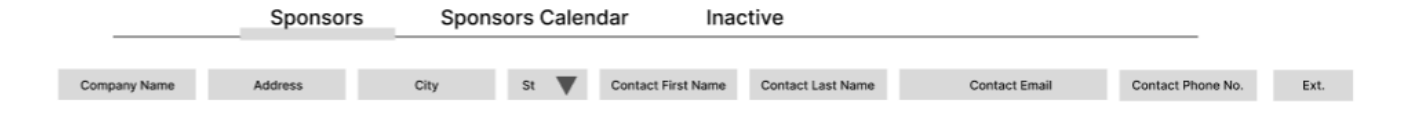

| Sponse | Drs               |         |      |       |                      |            |            |            |             | Add Sponsor |
|--------|-------------------|---------|------|-------|----------------------|------------|------------|------------|-------------|-------------|
| Full N | ame / Email       |         |      |       | Search Clear         |            |            |            |             |             |
| ID     | Full Name         | Country | City | State | Email                | Phone      | Start Date | End Date   | Sponsor Fee | Actions     |
| 1      | RAF test sponsers | india   | chd  | chd   | testmail@yopmail.com | 7854785478 | 11/21/2024 | 11/24/2024 | 55          | 2           |
| 2      | RAF sponser       | India   | City | state | email@yopmail.com    | 7878787878 | 11/07/2024 | 11/20/2024 | 200         | 2           |

Follow the fields as provided on the figma file example for this edit section

| Edit Sponsor         | Back |
|----------------------|------|
| Full Name *          |      |
| RAF test sponsers    |      |
| Country *            |      |
| india                |      |
| City *               |      |
| chd                  |      |
| State *              |      |
| chd                  |      |
| Email *              |      |
| testmail@yopmail.com |      |
|                      |      |

| Phone *                                                                          |                                                                             |   |  |  |  |
|----------------------------------------------------------------------------------|-----------------------------------------------------------------------------|---|--|--|--|
| 7854785478                                                                       |                                                                             |   |  |  |  |
| Extension *                                                                      |                                                                             |   |  |  |  |
| 5                                                                                |                                                                             |   |  |  |  |
| Start Date *                                                                     |                                                                             |   |  |  |  |
| 11/21/2024                                                                       | · · · · · · · ·                                                             | - |  |  |  |
| 11/21/2024                                                                       | Delete this as shown. A host can have many start and end dates and multiple |   |  |  |  |
| End Date *                                                                       | Spons                                                                       |   |  |  |  |
| 11/24/2024                                                                       |                                                                             |   |  |  |  |
| Sponsor Fee *                                                                    |                                                                             |   |  |  |  |
| 55                                                                               |                                                                             |   |  |  |  |
| Media Files *                                                                    |                                                                             |   |  |  |  |
| No file chosen                                                                   |                                                                             |   |  |  |  |
| COOL<br>SPONSOR                                                                  |                                                                             |   |  |  |  |
| pngtree-simple-vintage-rubber-stamp-with-cool-sponsor-text-png-image_6311230.png |                                                                             |   |  |  |  |
| Submit                                                                           |                                                                             |   |  |  |  |